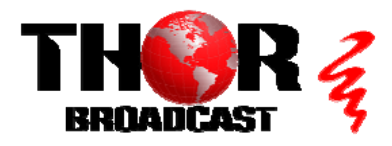

## H-HDPerformux-24

## Quick Setup Guide

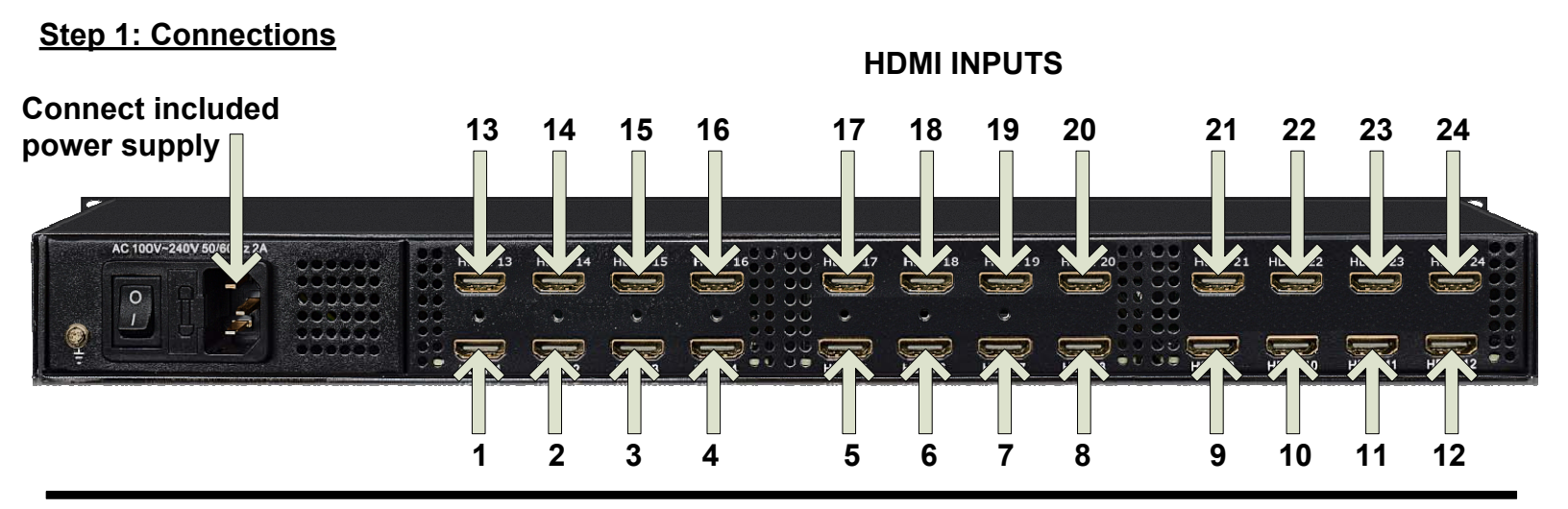

### Step 2: Login to NMS

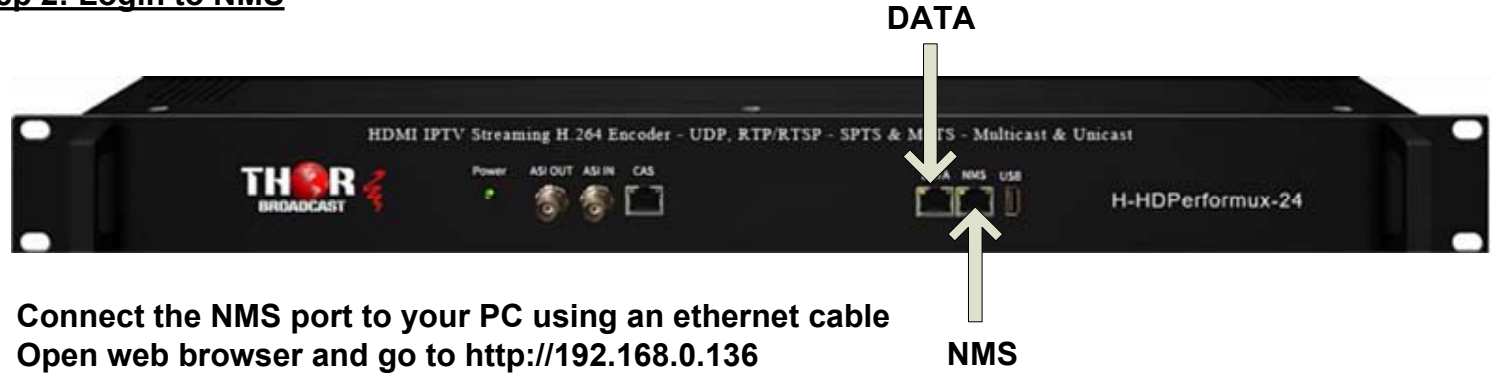

Login/Password: admin/admin

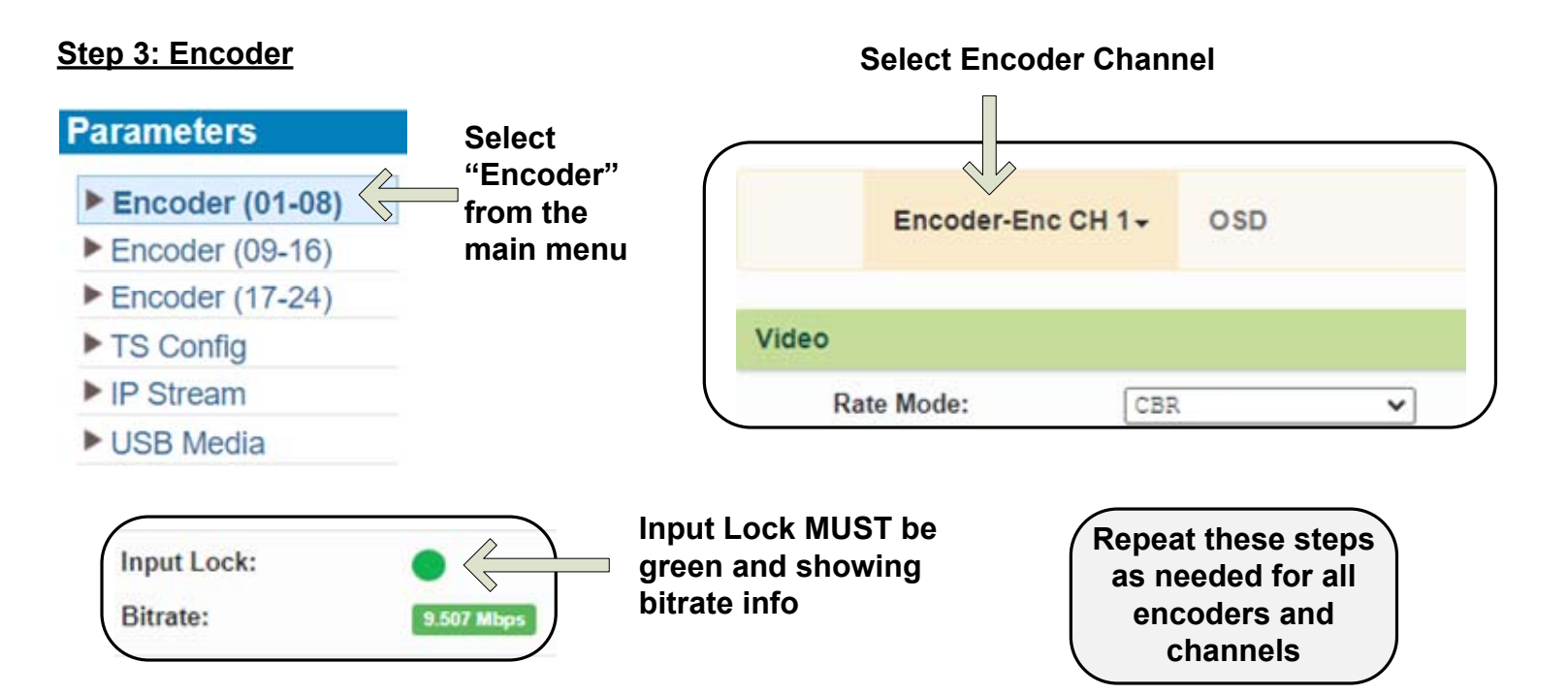

### Step 4: Configure Outputs

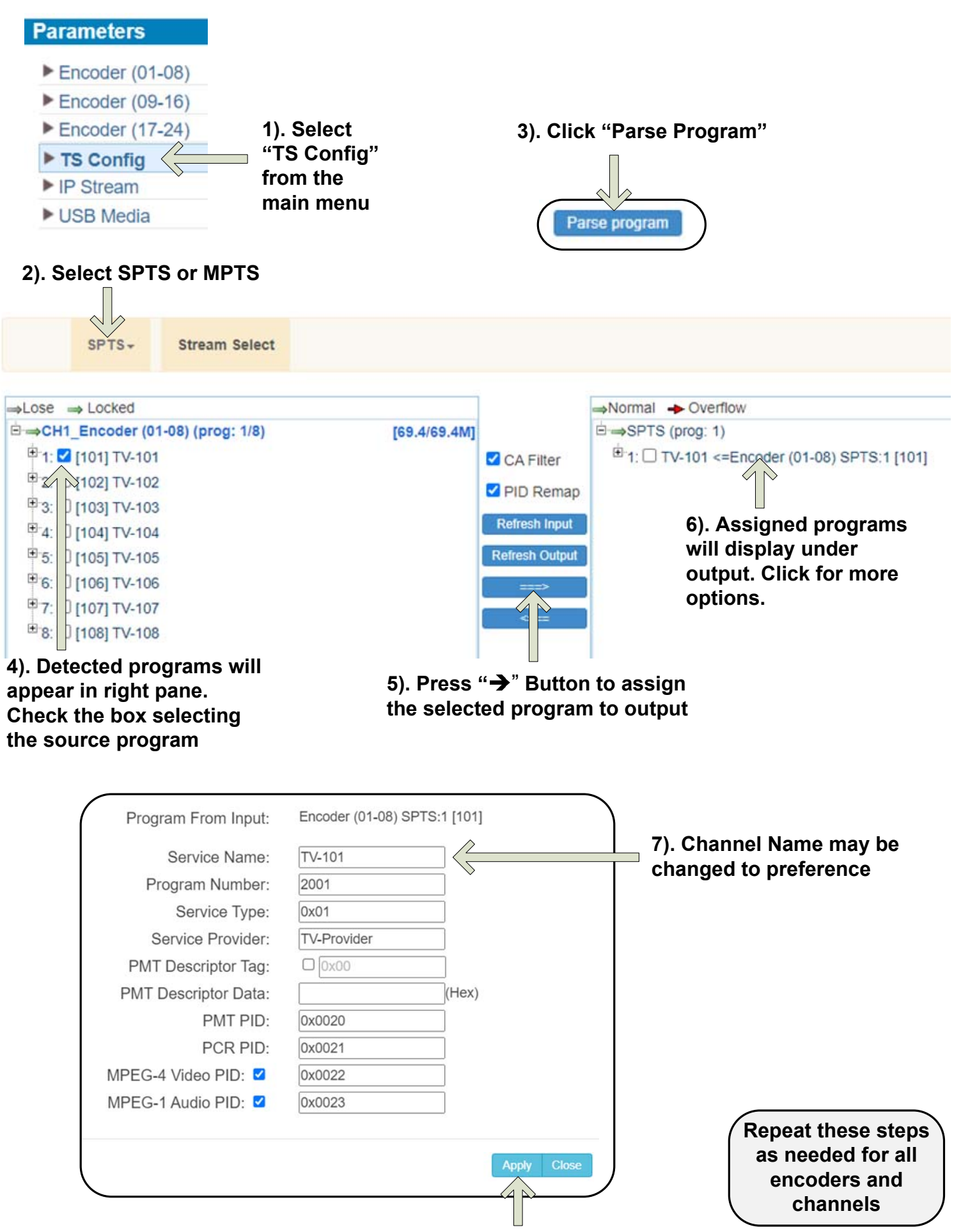

8). Click "Apply" to save changes

#### Step 5: IP Streaming

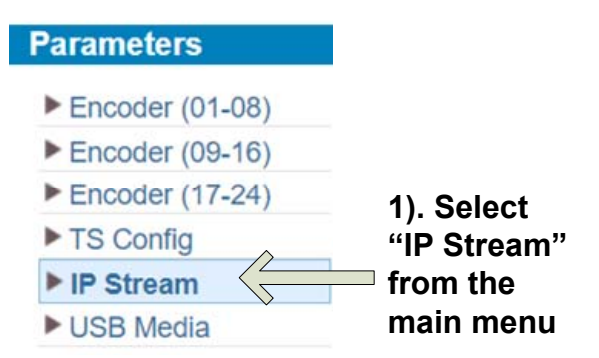

## IMPORTANT: TO ACCESS STREAMS, CONNECT DEVICES TO THE DATA PORT USING AN ETHERNET CABLE

# 2). Channel status must be green and showing active bitrate

| #     | IP Address | Port  | Protocol | Pkt Length | Null PKT Filter | Status | Bit(Act/Max) | / |
|-------|------------|-------|----------|------------|-----------------|--------|--------------|---|
| MPTS1 | 224.2.2.0  | 2001  | UDP      | 7          |                 | •      | 0.0/20.0 M   | / |
| SPTS1 | 224.2.2.2  | 10002 | UDP      | 7          |                 | •      | 8.9/20.0 M   | 1 |
| SPTS2 | 224.2.2.4  | 10004 | UDP      | 7          |                 | ٠      | 8.3/20.0 M   | 1 |
| SPTS3 | 224.2.2.6  | 10006 | UDP      | 7          |                 | ٠      | 9.1/20.0 M   | 1 |
| SPTS4 | 224.2.2.8  | 10008 | UDP      | 7          |                 | ٠      | 8.4/20.0 M   | 1 |
| SPTS5 | 224.2.2.10 | 10010 | UDP      | 7          |                 | ٠      | 8.0/20.0 M   | 1 |
| SPTS6 | 224.2.2.12 | 10012 | UDP      | 7          |                 | ۲      | 8.3/20.0 M   | 1 |
| SPTS7 | 224.2.2.14 | 10014 | UDP      | 7          |                 | ٠      | 8.7/20.0 M   | 1 |
| SPTS8 | 224.2.2.16 | 10016 | UDP      | 7          |                 | ٠      | 8.8/20.0 M   | 1 |

### 4). Check box to enable/disable channel

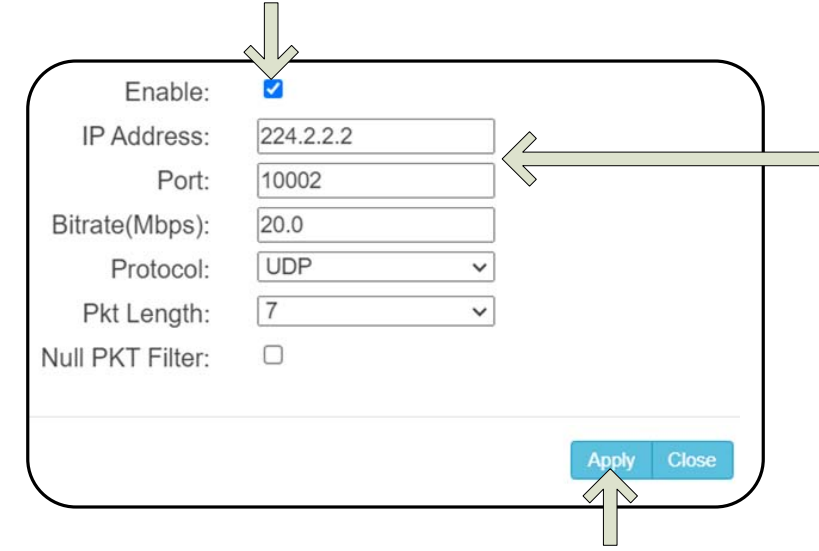

6). Click "Apply" to save changes

3). Click top pencil icon to edit all, or click pencil icon on the same line to edit individually

5). IP address and Port number may be modified

Connect to the stream using the appropriate IP and Port Number Example: udp://@224.2.2.2:10002

## Step 6: Save Configuration

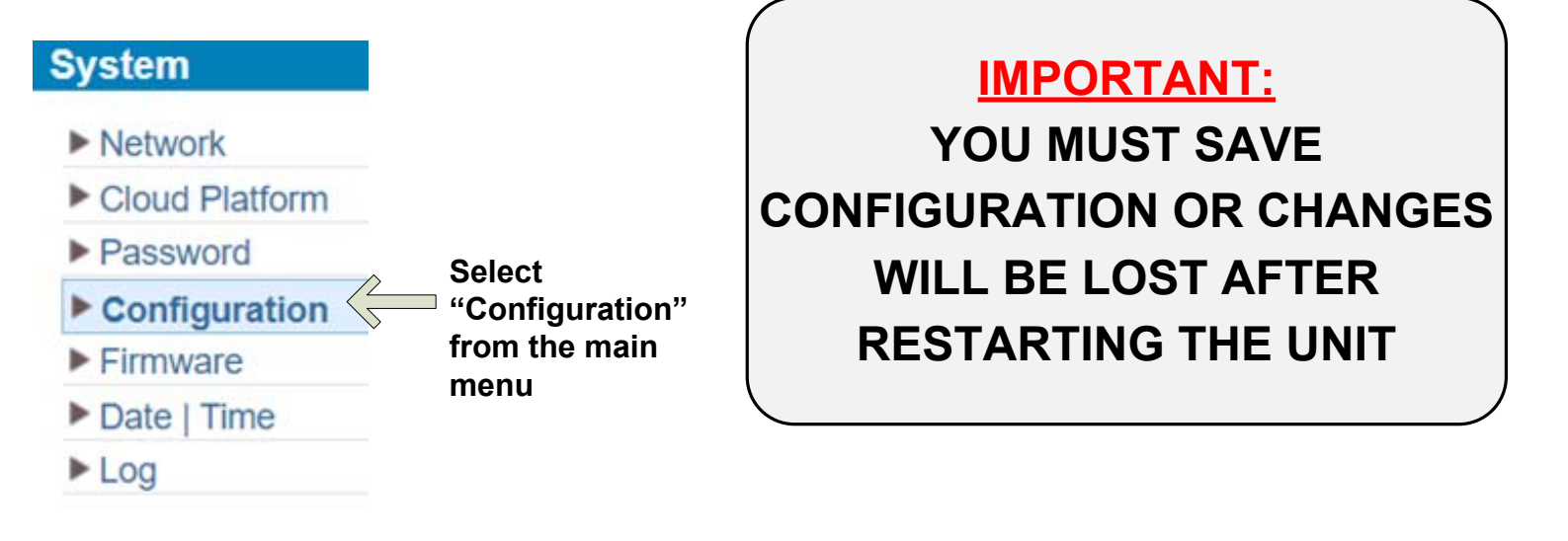

|               | Save      | Restore      | Factory Set       | Backup         | Load                                                |
|---------------|-----------|--------------|-------------------|----------------|-----------------------------------------------------|
|               |           |              |                   |                |                                                     |
| When y eboot. | you chang | e the parame | ter,you shoud sav | ve configurati | on ,otherwise the new configuration will lost after |
| When yeboot.  | you chang | e the parame | ter,you shoud sav | ve configurati | on ,otherwise the new configuration will lost after |

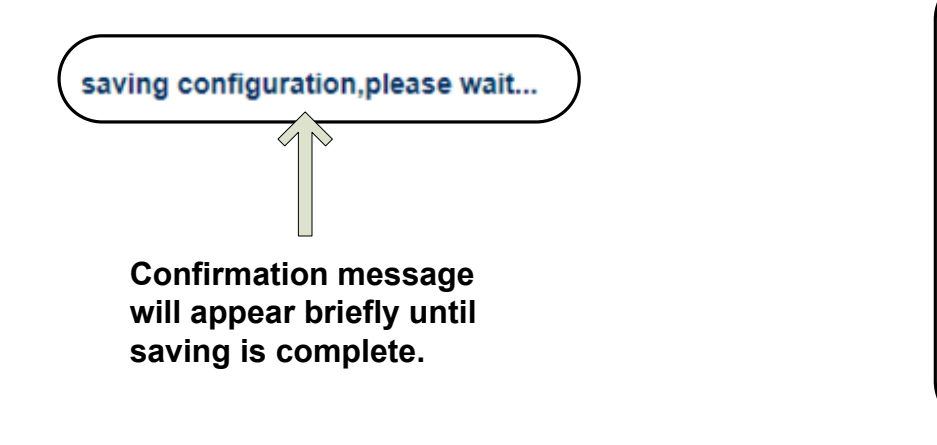

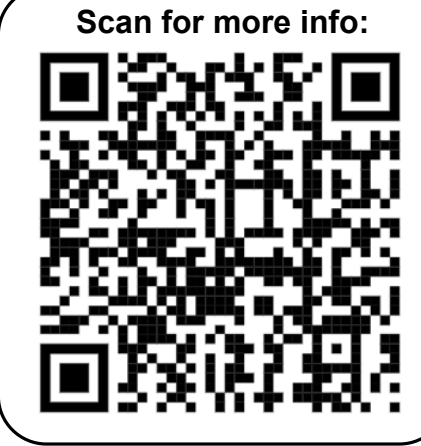

## Quick Setup Guide

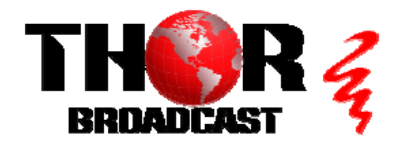

H-HDPerformux-24

https://thorbroadcast.com

800-521-8467